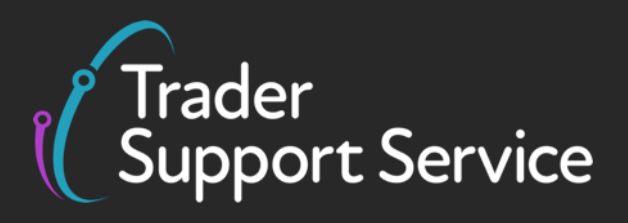

# Assisted Completion Service Quick Guide

Published March 2025

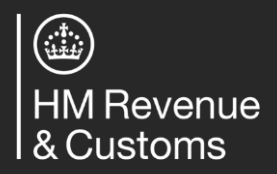

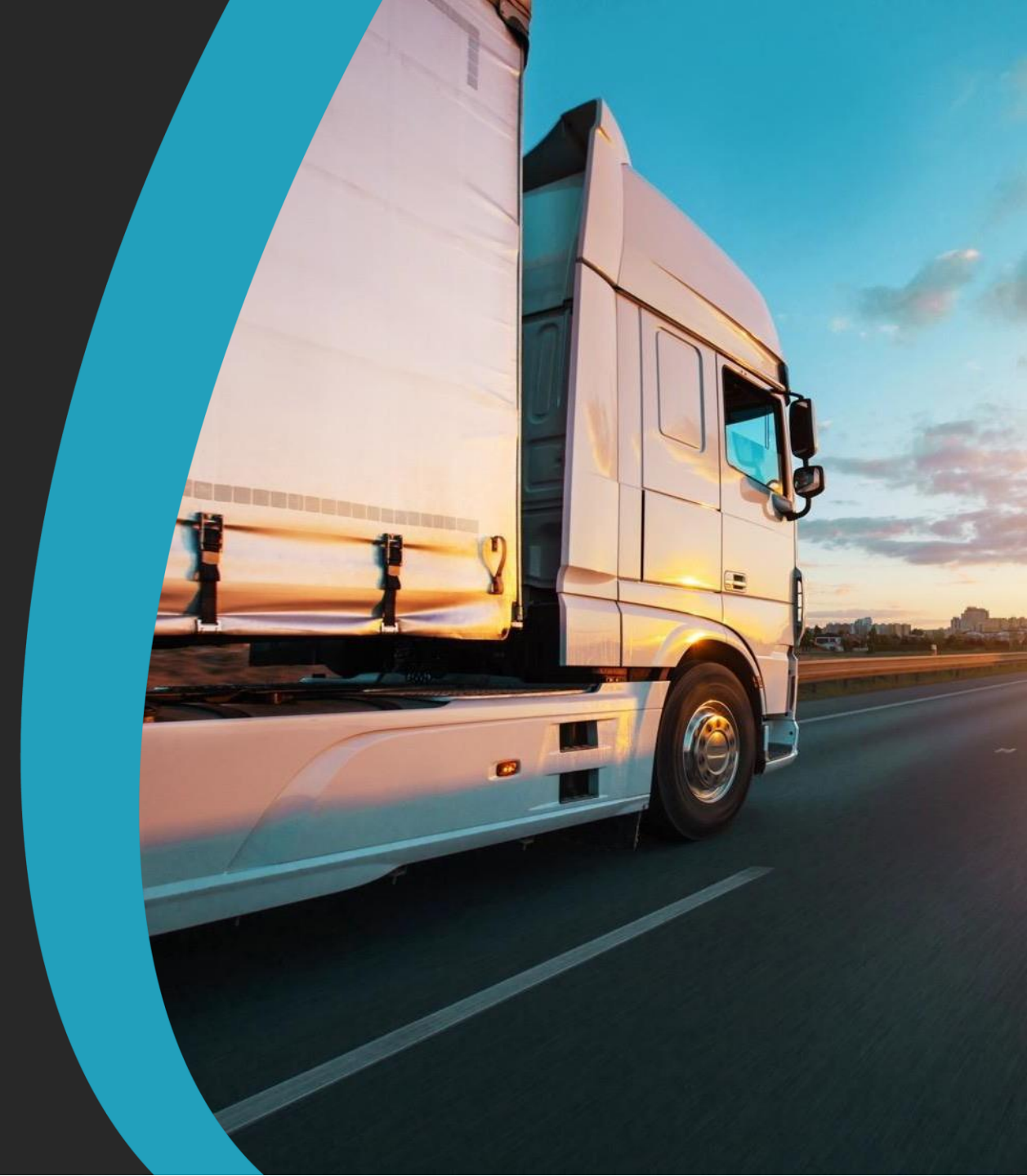

## Using the Assisted Completion Service for support with submitting a Supplementary Declaration

#### **Assisted Completion Service**

With the Assisted Completion Service<sup>1</sup>, a Trader Support Service (TSS) agent will complete up to five Supplementary Declarations a month on your behalf for goods movements from Great Britain (GB) to Northern Ireland (NI). This includes all data submission on the TSS Portal and help with resolution of any errors.

| Action |                                                                                                    | Active step No action required More details to follow                                                                                                    |
|--------|----------------------------------------------------------------------------------------------------|----------------------------------------------------------------------------------------------------|
|        | Navigate to the Supplementary Declaration you would like support with and click the <b>Assisted</b><br><b>Completion</b> button at the top-right of Supplementary Declaration on the <u>TSS Portal</u> .       | Goods Movements • Maritime Inventory NI - GB Moves Cases Payments GMRs Trader Goods Profile Templates Company Profile   Home Goods Movement > SUPD000000000000000000000000000000000000                                                                                                    |
|        | <b>TSS agent</b> creates a case for the requested Supplementary Declaration and requests the necessary data from you using an Excel template.                                                                  | Note and and the set of the set of the             |
|        | Complete the Excel template, with the TSS agent available for support. Most of the information required is available on the Commercial Invoice and the Packing Slip, which can be requested from the supplier. | Constraint of the constraint of the constra |
|        | <b>TSS agent</b> collates and input on your behalf the information to be submitted through the TSS Portal.                                                                                                    |                                                                                                    |

If you have questions about or would like to change your service entitlement state, please contact the TSS Contact Centre for support on 0800 060 8888, or see the <u>detailed guidance on NICTA</u>.

<sup>1</sup> Assisted Completion Service is only available for Supplementary Declarations with a tax point within the last 330 days and where a trader is not using an agent or intermediary.

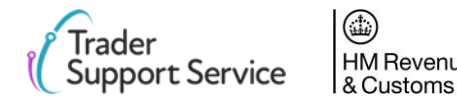

#### **Assisted Completion Service: Trader Journey**

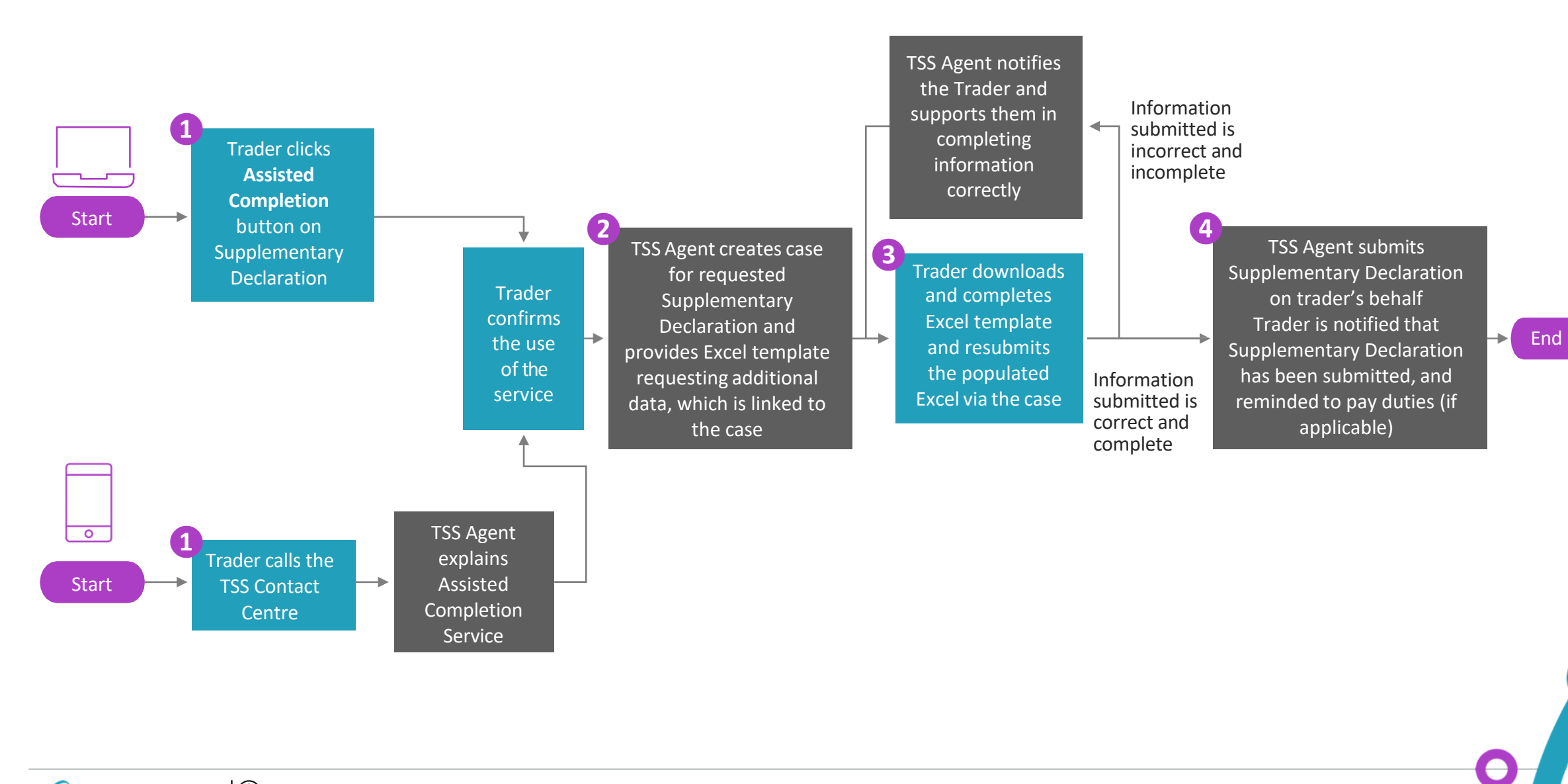

HM Revenue & Customs

Irader

Support Service

#### Information required for the Assisted Completion agent to submit a Supplementary Declaration on your behalf

Information can usually be sourced from Commercial Invoice and Packing List. The next page provides additional guidance on finding this information.

| Information<br>type   | Likely information source                    | Information required <sup>1</sup>                                                                   | Additional guidance                                                                                                    |
|-----------------------|----------------------------------------------|----------------------------------------------------------------------------------------------------|----------------------------------------------------------------------------------------------------|
| Trader<br>information | TSS platform and internal<br>Trader accounts | Importer name, TSS account number, UKIMS number (if registered) and customs duty waiver eligibility | Information may be pulled from your company profile on TSS.                                                                                                    |
| Movement information  | TSS platform and<br>Commercial Invoice       | Arrival date, LRN Number (SUP Number),<br>Transport Document Number, SFD Reference                  | You can find the Arrival date, SFD Declaration Reference and Transport Document Number in the Previous Movement Information section. You can find your LRN at the top of your Supplementary Declaration.                   |
| Goods                 | Commercial Invoice and                       | 5 Commodity Code                                                                                    | See NICTA guidance on How to Identify your Commodity Code.                                                                                                    |
| information           | the Packing List                             | 6 Origin                                                                                            | Country where the goods were wholly obtained and can be found on the Packing List.                                                                                                    |
|                       |                                              | <b>7</b> Description of goods                                                                       | A detailed <u>description</u> of the goods that were moved.                                                                                                    |
|                       |                                              | 8 Gross Mass (kg)                                                                                   | May be on the product itself, the Packing List or Commercial Invoice.                                                                                                    |
|                       |                                              | 9 Net Mass (kg)                                                                                     | May be on the product itself, the Packing List or Commercial Invoice.                                                                                                    |
|                       |                                              | 10 Supplementary Units                                                                              | Consult the trade tariff for these units, they are used when a commodity code requires an additional measurement unit: <u>https://www.trade-tariff.service.gov.uk/xi/sections</u> .                                        |
|                       |                                              | 11 Item price/value                                                                                 | Can be found on Commercial Invoice.                                                                                                    |
|                       |                                              | 12 Currency                                                                                         | Can be found on Commercial Invoice.                                                                                                    |
|                       |                                              | 13 No. of pkgs                                                                                      | This information can usually be found on the Packing List.                                                                                                    |
|                       |                                              | 14 Type of pkgs                                                                                     | This information can usually be found on the Packing List.                                                                                                    |
|                       |                                              | 15 Invoice Number                                                                                   | This is located on the Suppliers Commercial Invoice.                                                                                                    |
|                       |                                              | 16 Are goods to be released into free circulation?                                                  | This just means that the goods are customs cleared in Northern Ireland. It does not matter if they are intended to be sold on anywhere else.                                                                               |
|                       |                                              | 17 INCOTERM                                                                                         | Incoterms are often stated on the Commercial Invoice, or contract of sale between the buyer and seller. You could also contact the supplier or haulier to find this. More details shown here: <u>Incoterms Explained</u> . |
|                       |                                              | 18 Delivery Location Town                                                                           | Location where responsibility for transporting or loss of goods between buyer and seller changes, usually importer address.                                                                                                |
|                       |                                              | 19 Freight Charges                                                                                  | Only required for certain incoterms, these are the costs of transporting the goods.                                                                                                    |

<sup>1</sup> Tracker numbers based on numbers in the Assisted Completion Service data request Excel spreadsheet.

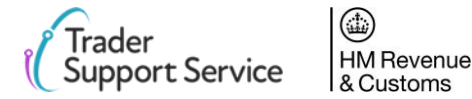

### Example of where goods data can be located on a Commercial Invoice and Packing List

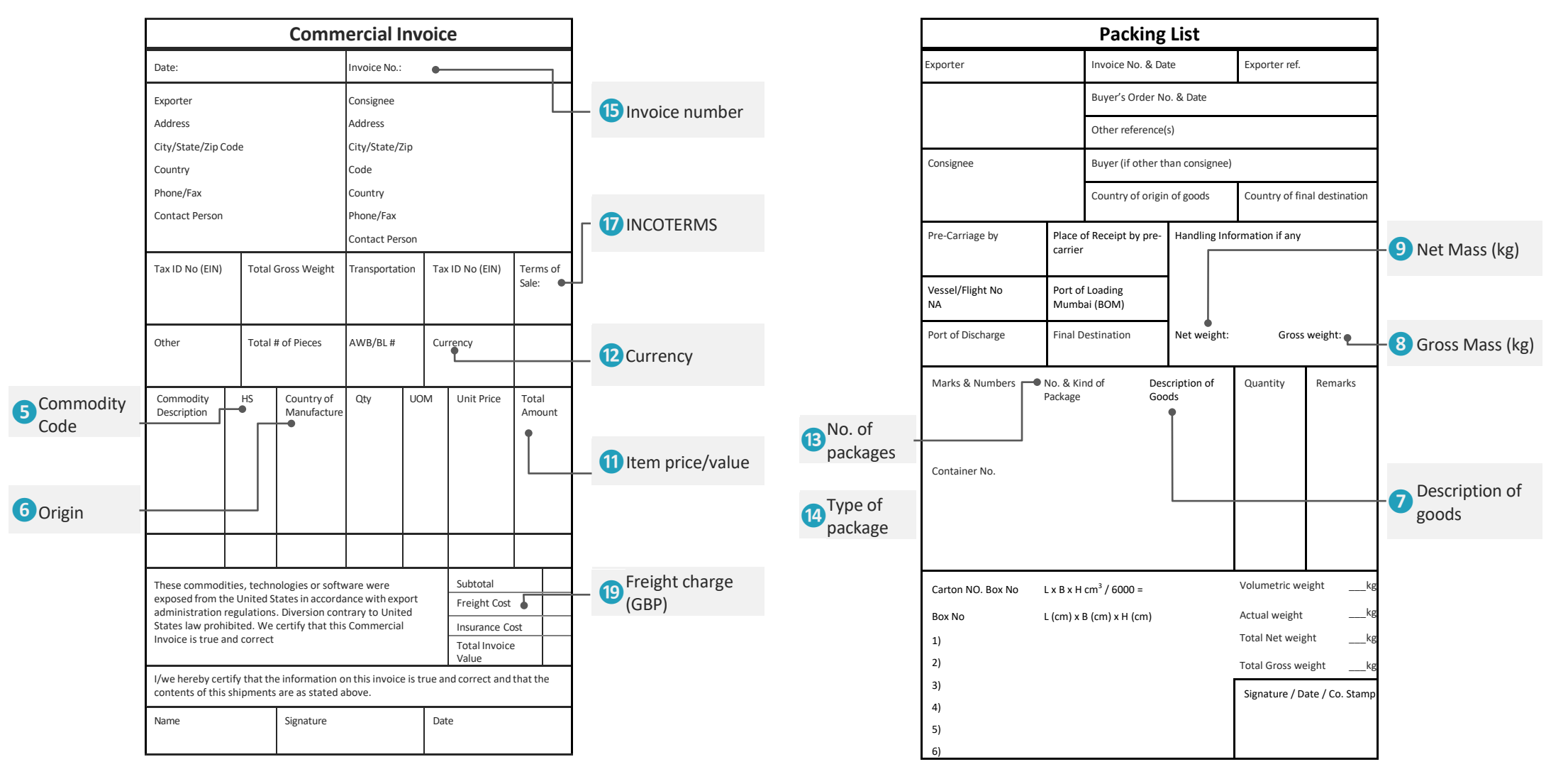

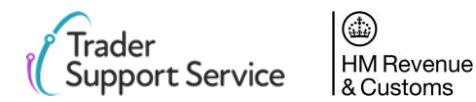